## How to import bank feeds - NAB

1. Click Transactions History  $\rightarrow$  Click Show Filter

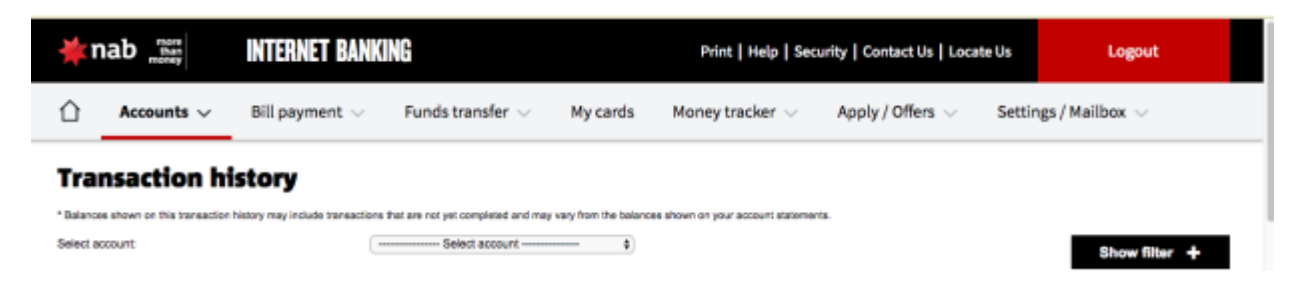

2. Select Account and the Date Range you want to search.

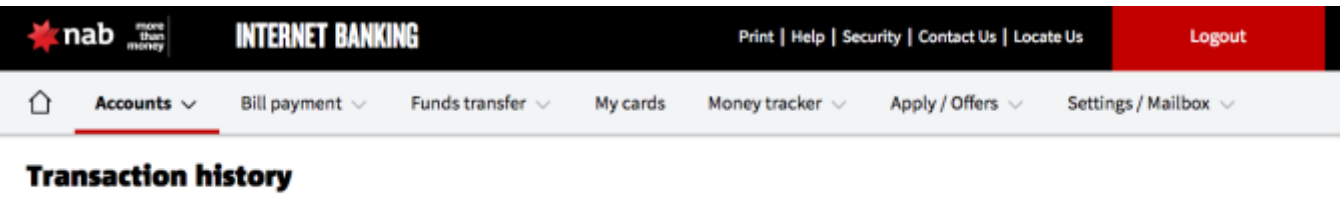

\* Balances shown on this transaction history may include transactions that are not yet completed and may vary from the balances shown on your account statements.

| Transaction types       Select account       Image: Count of types         Search details:       Image: Count of types       Image: Count of types         Amount:       Ant transactions       Image: Count of types         For the period:       Custom date range       Image: Custom date range         Max 731 days       From:       3006/17       Image: Custom date range         Transactions per page:       25       Image: Custom date range       Image: Custom date range |                        |                               | Hide filter       | _ |
|----------------------------------------------------------------------------------------------------|------------------------|-------------------------------|-------------------|---|
| Select account:   Select account:   Search details:   Transaction type:   All transactions   Amount:   From:   To:   To:   Max 731 days   From:   3107/17   To:   3008/17                                                                                                    |                        |                               | Transaction types |   |
| Search details: Transaction type: All transactions  Amount: From: To: For the period: Custom date range From: 31/07/17 To: 30/08/17 Transactions per page: 25                                                                                                    | Select account:        | Select account \$             |                   |   |
| Transaction type:     All transactions                                                                                                    | Search details:        |                               |                   |   |
| Amount: From: To:<br>For the period: Custom date range<br>Max 731 days<br>From: 31/07/17 To: 30/08/17 To:                                                                                                    | Transaction type:      | All transactions \$           |                   |   |
| For the period: Custom date range  Max 731 days From: 31/07/17 To: 30/08/17 Transactions per page: 25                                                                                                    | Amount                 | From: To:                     |                   |   |
| Max 731 days<br>From: 31/07/17 To: 30/08/17 To: 30/08/17                                                                                                    | For the period:        | Custom date range             |                   |   |
| From: 31/07/17 To: 30/08/17 To: 30/08/17                                                                                                    |                        | Max 731 days                  |                   |   |
| Transactions per page: 25 \$                                                                                                    |                        | From: 31/07/17 To: 30/06/17 = |                   |   |
|                                                                                                    | Transactions per page: | 25 \$                         |                   |   |
|                                                                                                    |                        |                               |                   |   |

3. Click Export and Select Quicken version 6 or below (QIF mm/dd/yy)  $\rightarrow$  Click OK  $\rightarrow$  Save File

| 🔆 nab 📷  |                        | INTERNET BANKING              |                         |          | Help   Security   Contact Us   Locate Us Logour |                                   |                           |
|----------|------------------------|-------------------------------|-------------------------|----------|-------------------------------------------------|-----------------------------------|---------------------------|
| Û        | Accounts $\lor$        | Bill payment $\lor$           | Funds transfer $ \lor $ | My cards | Money tracker $ \bigtriangledown $              | Apply / Offers $ \smallsetminus $ | Settings / Mailbox $\lor$ |
| Ехр      | ort transad            | tion history                  |                         |          |                                                 |                                   |                           |
| Filter   |                        |                               |                         |          |                                                 |                                   |                           |
| Date     | £                      | From:                         | 4                       | Ta       |                                                 |                                   |                           |
| Search   | details:               |                               |                         | -        |                                                 |                                   |                           |
| Transa   | ction type:            | All transactions              |                         |          |                                                 |                                   |                           |
| Refere   | CB:                    | From:                         |                         | Ta:      |                                                 |                                   |                           |
| Amoun    | t                      | From:                         |                         | To:      |                                                 |                                   |                           |
| File for | mat                    |                               |                         |          |                                                 |                                   |                           |
| 0        | Spreadsheet (CSV-co    | mma separated values)         |                         |          |                                                 |                                   |                           |
| •        | Quicken version 6 or 5 | below (QIF mm/dd/yy)          |                         |          |                                                 |                                   |                           |
|          | Quicken version 7 or a | above / Microsoft Money (QIF- | local date)             |          |                                                 |                                   |                           |
|          | MYOB version 2002 (I   | QIF-local date)               |                         |          |                                                 |                                   |                           |
|          |                        |                               |                         |          |                                                 |                                   | Back OF                   |
|          |                        |                               |                         |          |                                                 |                                   | BOCK ON                   |

3. On Xero Dashboard look for the exported file Bank Account then select. Click Manage Account  $\rightarrow$  Import Statement  $\rightarrow$  Browse the file (search your exported file)  $\rightarrow$  Import.

| Account      Account                                                                                                    | Trend Accord of Control of Control of Contro                                                                                                    | Sectory<br>Terrestory<br>Terrestory<br>Terrestory<br>Sectory<br>Terrestory<br>Sectory<br>Terrestory<br>Sectory<br>Terrestory<br>Sectory<br>Terrestory<br>Sectory<br>Terrestory                                                                                                    | Research Account +<br>Facebook Account<br>Records Account<br>Records Account<br>Re                                                                      | Sites<br>Second C                                | **         | Q. Saweh     |
|----------------------------------------------------------------------------------------------------|----------------------------------------------------------------------------------------------------|----------------------------------------------------------------------------------------------------|----------------------------------------------------------------------------------------------------|--------------------------------------------------|------------|--------------|
| Mecoards 7 Mean     Defended 01 X X000       00 Add     00 Add     0 Add     0       00 Add     00 Add     0 Add     0       Status     Account *       Status     Status     Status       Status     Status     Status       Status     Status     Status       Status     Status     Status       Status     Status     Status       Status     Status     Status                                                                                                    | Read Account of Account of Accoun                                                                                                    | Sectory<br>Terres Maye<br>Tarde Maye<br>Tarde Maye<br>Tarde Maye<br>Tarde Maye<br>Tarde Maye<br>Tarde Maye                                                                                                    | Resp Account +<br>Rescue<br>Records Account<br>And Rule<br>Trust & Barryet<br>Records Account<br>Account Account<br>Records Account<br>Records Account<br>Record                                                                    | Sites<br>Second C                                | **         | Q. Sawelt    |
| Accounts - Account -      Accounts -      Accounts -                                                                                                    | Field<br>Accention<br>Recention<br>Encoded<br>Encoded<br>Enco | Sectory<br>Terres Mays<br>Tarde Mays<br>Tarde Mays<br>Tarde Mays<br>Tarde Mays<br>Tarde Mays                                                                                                    | Resp Account +<br>Rescue<br>Records Account<br>And Russ<br>Trupt & Barryst<br>Restord Balance Bar<br>Restord Balance Bar<br>Restord Bar<br>Restord Bar | Sina<br>Nasatisi<br>Sana<br>Sana                 | **         | Q. Saweh     |
| Necrotic State     State     State     State     State     State       State     State     State     State     State     State     State                                                                                                    | Recently Reconstruction                                                                                                    | Sectory<br>Rem May<br>Teachtony<br>Teachtony<br>Teachtony<br>Sectory<br>Sectory<br>Sectory<br>Sectory<br>Sectory<br>Sectory<br>Sectory<br>Sectory<br>Teachtony<br>Sectory<br>Sector<br>Sectory<br>Sectory<br>Sectory<br>Sector<br>Sector<br>S<br>Sector<br>S | Renge Account +<br>Render com<br>Records recount<br>Zeri Namer<br>Trans & Balance Maria<br>Records Recount<br>Records Recount<br>Recount<br>R                                                                    | Sites<br>Second C                                | -          | Q. Saweh     |
|                                                                                                    | Fiel<br>Accention<br>Reservice<br>E<br>Prevention<br>E<br>Destrocord<br>Import Ba                                                                                                    | Ten Social<br>Ten Social<br>Ten Social<br>Ten Social<br>Secial<br>Secial<br>Tentas<br>Tentas                                                                                                    | Renge Account +<br>Render com<br>Records recount<br>Zear Name<br>Transf & Barryon March<br>Records Recount<br>Transf & Barryon March<br>Records Recount<br>Records Recount<br>Records Records Records Records Records Records Records<br>Records Records Rec                                                                                                    | Sina<br>Nasatisi<br>Sana<br>Nasatisi<br>Sana     | **         | Q. Saweh     |
| Account +<br>Account +<br>Belines hairs ()<br>Henroe ()<br>Henroe ()<br>Let be Streadle<br>Date - Date too<br>Account +<br>Remove ()<br>Remove ()<br>Rem | Red<br>Accention<br>Accention<br>Bell Survey<br>E<br>Population<br>Destrocord<br>Import Ba                                                                                                    | En Sectory<br>Rem Sectory<br>Rem Now<br>Tack Now<br>Tack Now<br>Sectory<br>Sectory<br>Sectory<br>Sectory<br>Sectory<br>Sectory<br>Sectory<br>Sectory<br>Sectory<br>Rem Sectory<br>Sectory<br>Rem Sectory<br>Rem Secto                                                                                                    | Resp Accert +<br>Nod unit<br>Records Kourt<br>Enit Lineweit<br>Records Kourt<br>Records Manner<br>Marrie III III III III IIII IIII IIIIIIIIII                                                                                                    | Sina<br>19 Sina<br>19 Codi                       | . 0        | Q. Sawelt    |
|                                                                                                    | Red<br>Account Treaction<br>Account for<br>and Suphone<br>E<br>Prepare for<br>Destinations<br>Import Ba                                                                                                    | Sectors<br>Remote Sectors<br>Sectors<br>Team May<br>Team May<br>Sectors<br>Sectors<br>Secto                                                                            | Resp Accur +<br>Norman<br>Records Record<br>Records Records Record<br>Records Records Record<br>Records Records Record<br>Records Records                                                                                                    | Sites<br>to States<br>to C                       | •          | Q. Sawelt    |
|                                                                                                    | Recentling<br>Accention<br>Accention<br>Bastrooms<br>Import Ba                                                                                                    | Territor<br>Sectory<br>Sectory<br>Se                                                                                                    | Respired States                                                                                                    | Sina<br>19 Sina<br>19 Codi                       | . 0        | Q. Sawelt    |
| Meconical (B)         Meconical (B)         Date tacking         Date tacking           Meconical (B)         Bit is the second of the second of the second                                                                                                    | Red<br>Account Treaction<br>and Solonem<br>Types Int<br>Distributions<br>Import Ba                                                                                                    | New Sore Dory Teams Many Teams Many Teams Ma                                                                                                    | Network Records Notice Records Notice Records Notic                                                                                                    | stransfer<br>19 Sector<br>19 C                   | . 0        | Q. Saurch    |
| Accourts - Accourt - Accourt - Accou                                                                                                    | Accentive<br>Accentive<br>Frence for<br>Dastracents<br>Import Ba                                                                                                    | Sectory<br>Read Log<br>Text Hoy<br>Sec<br>To C 2 II<br>Freshes<br>Dophas                                                                                                    | Records Koover<br>Basi Nase<br>Trapet a Basmet<br>Descried Balance Base<br>Description Based Base<br>Second Based Based Bas                                                                                                    | s Tanadan<br>19 Sana<br>19 Curlo C               | 0          | Q. Saurch    |
| Network (1)         Date hading         Date hading         Date hading           attern 4. Teach         Office intervented         Intervented         Intervented           attern 4. Teach         One counted         Intervented         Intervented                                                                                                    | Accepting Def Summer                                                                                                    | Read May<br>Test How<br>Ell C 2 II<br>Freshes<br>Ell Dophas                                                                                                    | Resived Many Marine                                                                                                    | Tanada Sana<br>19<br>Ioada D                     | <b>6</b> 0 | Q. Saurch    |
| Accords - Accord - Accords - Accords -                                                                                                    | Types for<br>Dashfoord<br>Timport Ba                                                                                                    | Sart<br>El Colo El<br>Festitas                                                                                                    | Nested Mano Mari                                                                                                    | t <mark>hermation</mark> Series<br>to<br>booth O | e 0        | Q. Saurch    |
| Accords - Accord - Accord - Ac                                                                                                    | Type: M                                                                                                    | Sant<br>EL C.2 II<br>Ferenties<br>EL Drophos                                                                                                    | Restrict Marco Marco Mar                                                                                                    | t <mark>Tasache Sona</mark><br>teads C           | e<br>6 0   | Q, Saurch    |
| Accords - Accord -<br>Apport Bank Transactions                                                                                                    | Types for<br>Destroord<br>Destroord<br>Import Ba                                                                                                    | Spet                                                                                                    | Restvid Laters Later<br>See                                                                                                    | t <mark>hreacter tons</mark><br>toads C          |            | Q, Saurch    |
| Accounts - Account - Account - Account - Accounts                                                                                                    | Types fat                                                                                                    | Sant<br>ED CO2 II<br>Fermine<br>ED Drophos                                                                                                    | Restord Marco Marco Marc                                                                                                    | tents 0                                          | 0.0        | Q Search     |
| Accords - Accord -<br>Apport Bank Transactions                                                                                                    | Rymen Tel<br>Dastriscord<br>Reck Asserts<br>Import Ba                                                                                                    | ED C 2 II<br>Ferritre<br>Doptes                                                                                                    | Native Mano In Inc.                                                                                                    | tanatist Sens                                    | 6 0        | Q Search     |
| Accounts - Account -<br>Apport Bank Transactions                                                                                                    | Rymet for<br>Dastracovol<br>Seek Accounts 1<br>Import Ba                                                                                                    | Sant<br>El C 2 1 2<br>Facatas<br>El Drophos                                                                                                    | Rassived Malaco Marin<br>Saration Marine Convert<br>Marine Marine Converting                                                                                                    | te Sina C                                        | 0 0        | Q Same       |
| Accounts - Account -<br>aport Bank Transactions                                                                                                    | Destroyed<br>Text Autors<br>Import Ba                                                                                                    | EL C.) #                                                                                                    | Narme<br>Narme<br>Narme<br>Narme<br>Narme<br>Narme<br>Narme<br>Narme<br>Narme<br>Narme<br>Narme                                                                                                    | keeds C                                          | 0.0        | Q Sarch      |
| Accent - Accent - Acc                                                                                                    | Destroyed<br>Import Ba                                                                                                    | EL 7 8                                                                                                    | Maria                                                                                                    | 000 0                                            | 0.0        | A Search     |
| Accounts - Account - Account - Accou                                                                                                    | Destroyed<br>Import Ba                                                                                                    | Dropbox                                                                                                    | 100013083.20170                                                                                                    |                                                  |            |              |
| aport Bank Transactions                                                                                                    | Import Ba                                                                                                    |                                                                                                    |                                                                                                    | 817.65                                           |            | Test (       |
| nport Bank Transactions                                                                                                    | Import Ba                                                                                                    | C) Clean Drive                                                                                                    |                                                                                                    |                                                  |            |              |
|                                                                                                    |                                                                                                    | y <sup>0</sup> ) Applications                                                                                                    |                                                                                                    |                                                  |            | 2            |
| How these stores to import your terms still as                                                                                                    | Follow these s                                                                                                    | Desktap                                                                                                    | £                                                                                                    |                                                  |            | 3            |
| now these steps to import your transactions                                                                                                    | Follow triese t                                                                                                    | Documents                                                                                                    |                                                                                                    |                                                  |            |              |
| . In a new window, go to your hank web site.                                                                                                    | 1. In a new winds                                                                                                    | O Downloads                                                                                                    |                                                                                                    |                                                  |            | 2            |
|                                                                                                    | 2. Gowelland spart                                                                                                    | I ferrora Disc                                                                                                    |                                                                                                    |                                                  |            |              |
| <ul> <li>Downlaad your bank statement. File type must be OFX, QEF or CSV<br/>The must recent transaction imported was:</li> </ul>                                                                                                    | The result recent I                                                                                                    | Rent                                                                                                    |                                                                                                    |                                                  |            |              |
| Sperit Received                                                                                                    | 15 Aug 2017                                                                                                    | 😸 aspen/5181                                                                                                    | and the second second                                                                                                    |                                                  |            | and for      |
| 15 Aug 2017 3380.99                                                                                                    | A CONTRACTOR OF                                                                                                    |                                                                                                    |                                                                                                    |                                                  | -          |              |
| Upload the bank statement file here                                                                                                    | 1. Optical the loss!                                                                                                    |                                                                                                    | Format: Custom                                                                                                    | Files                                            |            |              |
|                                                                                                    | Browns P                                                                                                    | Ontiona                                                                                                    |                                                                                                    |                                                  | Car        | Core         |
| Renowski No file selected                                                                                                    |                                                                                                    | CITICAL IN COLUMN                                                                                                    |                                                                                                    |                                                  |            | and separate |
|                                                                                                    |                                                                                                    |                                                                                                    | Count Count                                                                                                    |                                                  |            |              |
|                                                                                                    |                                                                                                    |                                                                                                    |                                                                                                    |                                                  |            |              |
|                                                                                                    |                                                                                                    |                                                                                                    |                                                                                                    |                                                  |            |              |
| Refi Acounts +                                                                                                    |                                                                                                    |                                                                                                    |                                                                                                    |                                                  |            |              |
|                                                                                                    | 11 Au 21                                                                                                    | 7. (m                                                                                                    |                                                                                                    |                                                  |            |              |
| source market means a new                                                                                                    | Recordiation Repo                                                                                                    | Planage biasted -                                                                                                    |                                                                                                    |                                                  |            |              |
| 🖉 3 statement line(c) wore imported, 2 were duplicates.                                                                                                    |                                                                                                    | 8                                                                                                    |                                                                                                    |                                                  |            |              |
| Records (E) Calch soling Each statements Account Semantheme                                                                                                    |                                                                                                    |                                                                                                    |                                                                                                    |                                                  |            |              |
| NATION D                                                                                                    |                                                                                                    |                                                                                                    |                                                                                                    |                                                  |            |              |
| Pervew your bank statement lines                                                                                                    | with your transactions in Xero                                                                                                    | Iperi - Received -                                                                                                    |                                                                                                    |                                                  |            |              |
| Date site Mach D                                                                                                    | Casta Travilar Discus                                                                                                    | w/find its Harah                                                                                                    |                                                                                                    |                                                  |            |              |
| They per use 270.00 Min Auror of the Control of the Control of the                                                                                                    | at the contact                                                                                                    | e the account                                                                                                    |                                                                                                    |                                                  |            |              |
| Monthly Large +                                                                                                    | · Properties · Tax Parls                                                                                                    | - Astronom                                                                                                    |                                                                                                    |                                                  |            |              |
| Conde valo                                                                                                    | Inste Tarabe Davas                                                                                                    | Arrivel & Hanning                                                                                                    |                                                                                                    |                                                  |            |              |
| Hum Mile Autoria                                                                                                    | description                                                                                                    |                                                                                                    |                                                                                                    |                                                  |            |              |
| Menory Asrep -                                                                                                    | a Proportion in Tax Parts                                                                                                    | - Addistratio                                                                                                    |                                                                                                    |                                                  |            |              |
| Electronic Mark D                                                                                                    | Deale Transfer Discuss                                                                                                    | active is Heath                                                                                                    |                                                                                                    |                                                  |            |              |
| Have Draw a                                                                                                    | description .                                                                                                    |                                                                                                    |                                                                                                    |                                                  |            |              |